#### **Download Online:**

Print

Click on https://coldesidownloads.s3.us-east-2.amazonaws.com/Portals/8/DigitalHeatFX10.07.188.11023.zip

- To begin downloading the DigitalHeat FX Print Optimizer.
- Download will begin Automatically [Please check your Download Folder if unable to locate].
- File will be in a **Compressed "Zipped"** format once completed.
- \*\*Please Extract "Unzip" before attempting to run Setup Installation\*\*

#### Extracting "Unzip" the File

• Click and Highlight the "Folder".

Optimizer

- Right click the mouse.
- Highlight and click on Extract All...
- Select a destination and extract files, click on **Extract.** \*\*Will extract to current location of the zip folder.
- Once extracted can now begin the Installation Process.

Locate the **Setup - Application** from the Extracted Folder.

| Setup     | 11/30/2017 12:32 | BMP File           | 296 KB   |
|-----------|------------------|--------------------|----------|
| 💐 setup   | 11/30/2017 12:32 | Application        | 1,172 KB |
| 🚾 setup   | 11/30/2017 12:32 | lcon               | 32 KB    |
| setup     | 11/30/2017 12:32 | Configuration sett | 4 KB     |
| setup.inx | 11/30/2017 12:32 | INX File           | 394 KB   |

Double Click and Install Wizard will begin.

Choose Language:

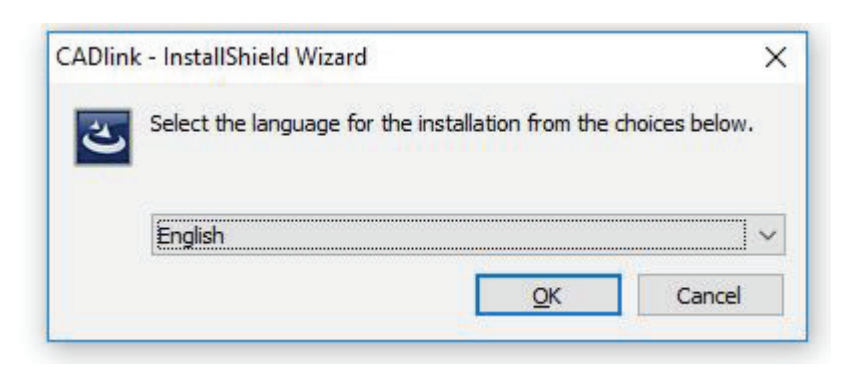

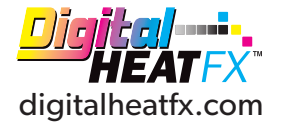

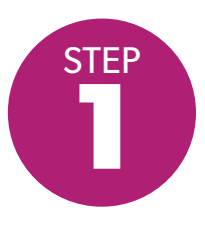

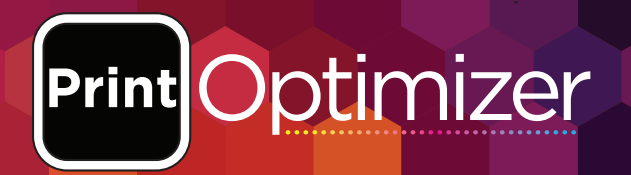

### Install your Print Optimizer "USB Dongle"

\*Do NOT Proceed until USB Dongle has been installed.

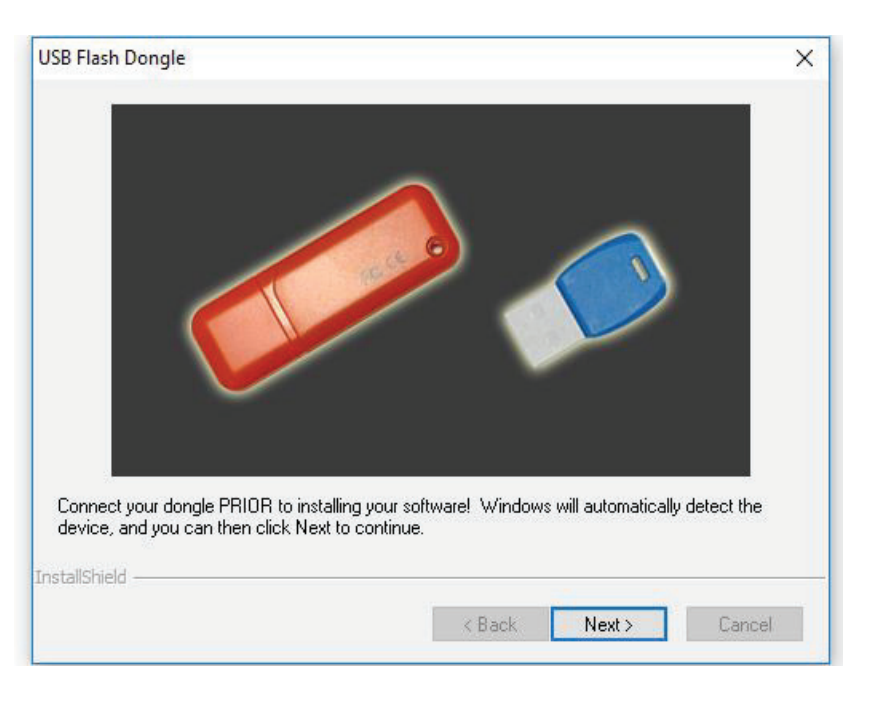

## **Choose your Operating System** type:

\*\*It will be either 32-Bit or 64-Bit\*\*

Curtam

#### If unsure of which Operating System

Open **Control Panel** and click on **System.** 

| Control Panel Home       | View basic information                     | about your computer                                |  |  |
|--------------------------|--------------------------------------------|----------------------------------------------------|--|--|
| Device Manager           | Windows edition                            | Windows edition                                    |  |  |
| Remote settings          | Windows 10 Pro                             | Windows 10 Pro                                     |  |  |
| System protection        | © 2017 Microsoft Corpora                   | © 2017 Microsoft Corporation. All rights reserved. |  |  |
| Advanced system settings | -                                          |                                                    |  |  |
|                          | System                                     |                                                    |  |  |
|                          | Processor:                                 | Intel(R) Core(TM) i5-6500 CPU @ 3.20GHz 3.19 GHz   |  |  |
|                          | Installed memory (RAM):                    | 12.0 GB                                            |  |  |
|                          | System type:                               | 64-bit Operating System, x64-based processor       |  |  |
|                          | the second state of the second state state | N D T I I I I I I I I I I I I I I I I I I          |  |  |

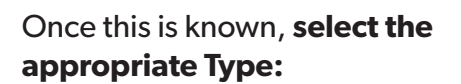

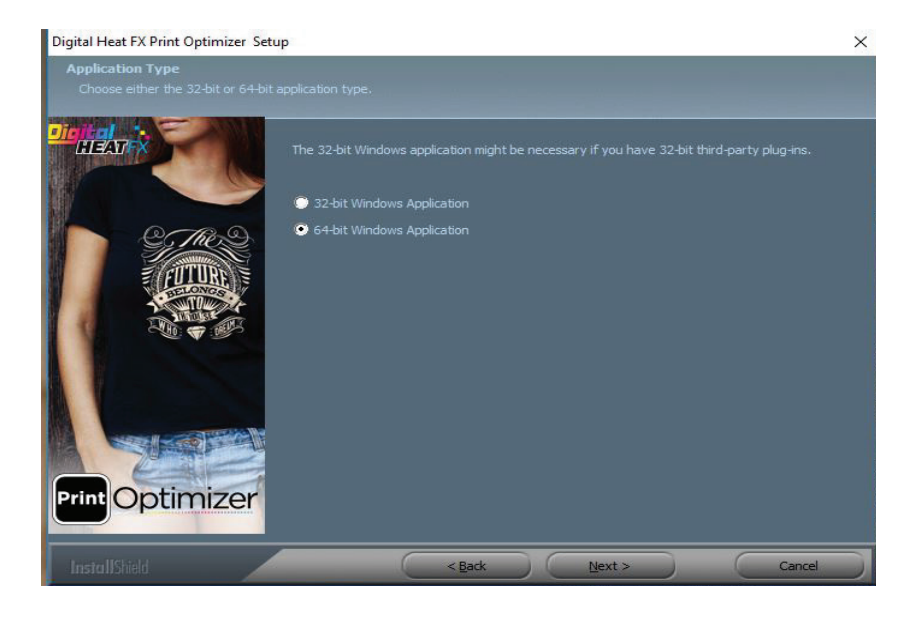

# Print Optimizer

#### Installation:

Press Next.

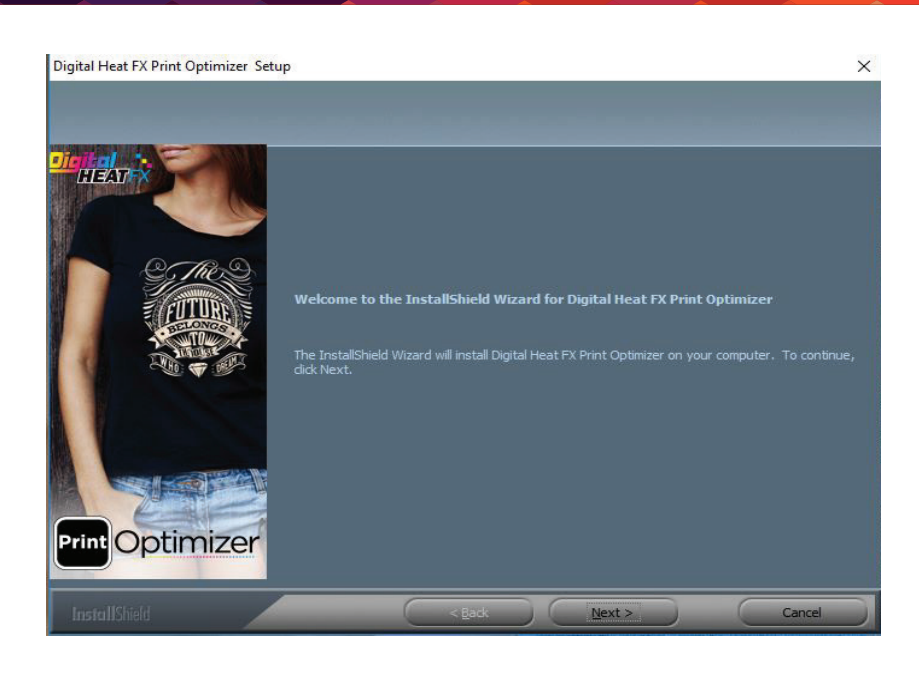

#### **Terms and Agreements**

Once you review, if you accept press Next.

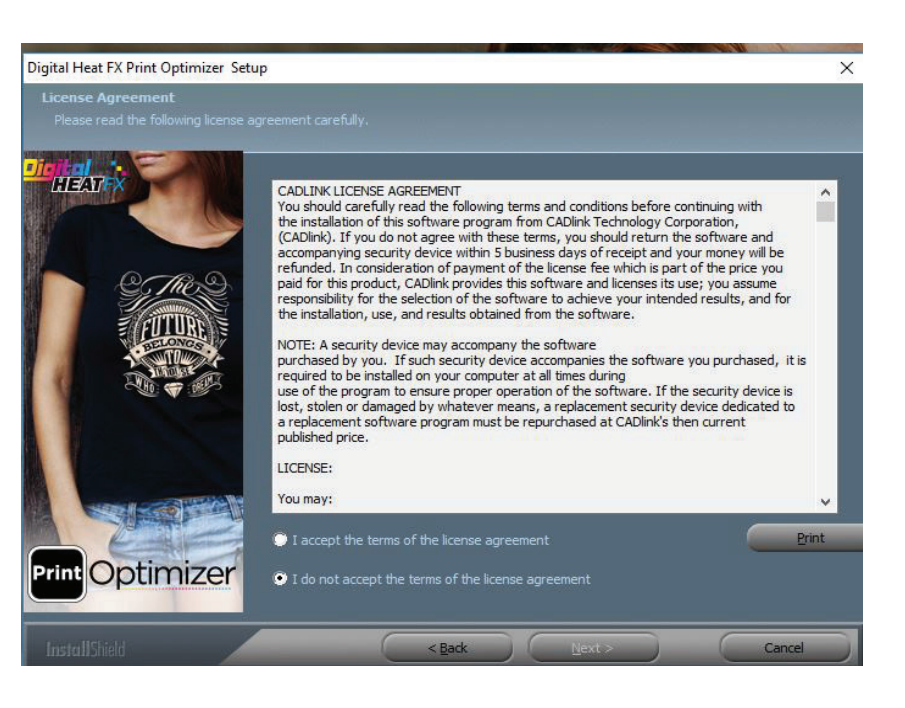

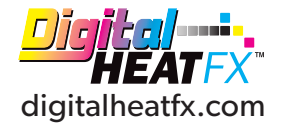

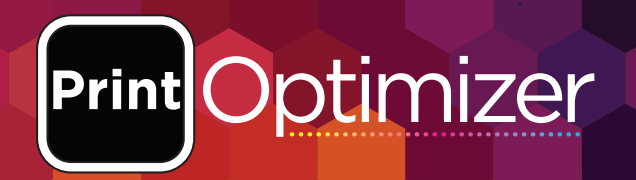

## Select Full Install of Digital Heat FX Print Optimizer.

Press Next.

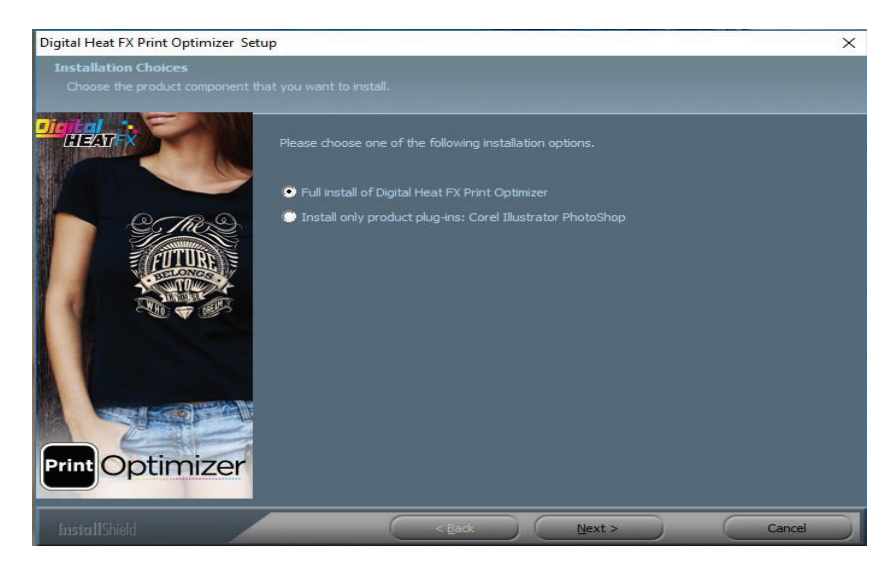

#### **File Destination:**

\*\*If needing to place the file in a certain location can do so at this time\*\*

Press Next.

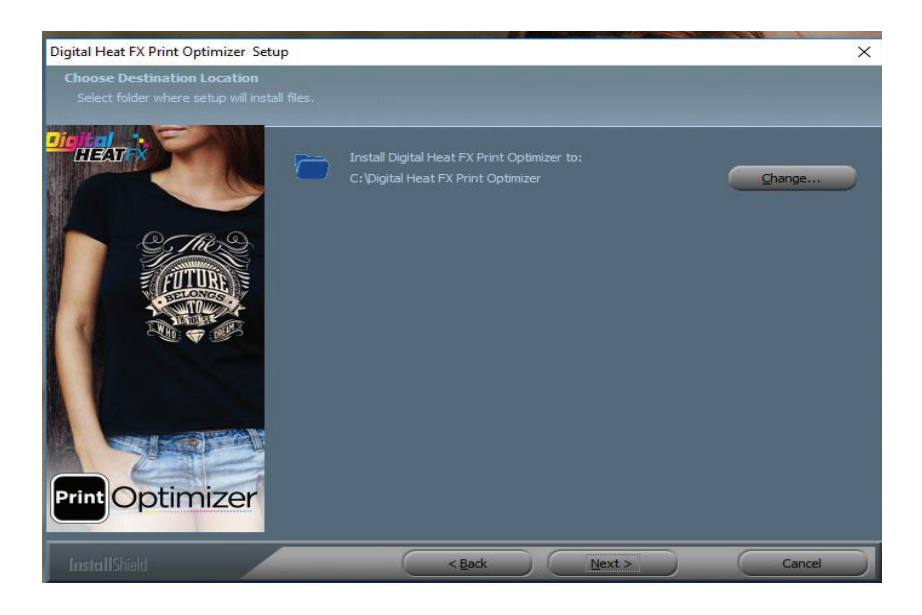

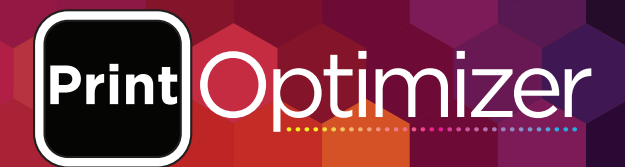

#### Press Next.

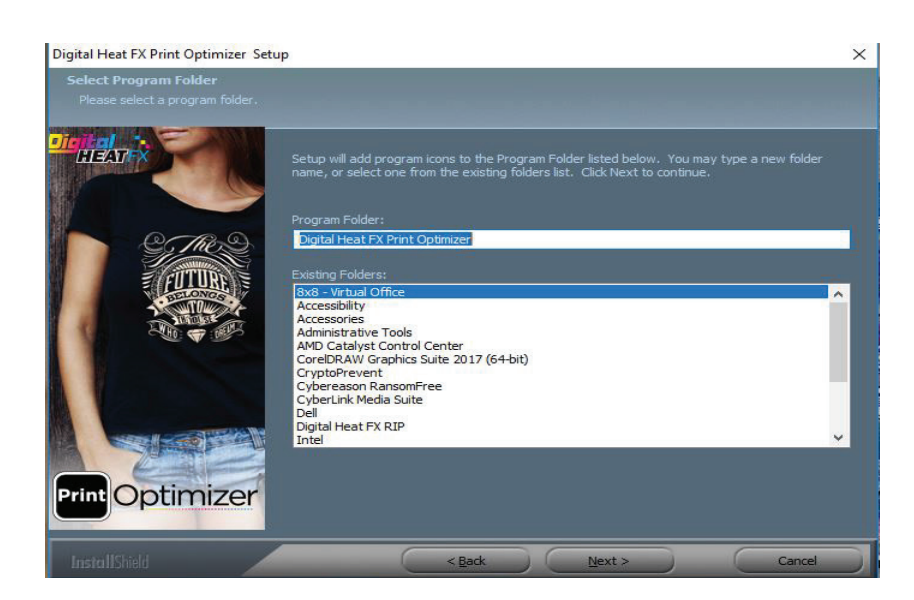

#### Installation has been completed.

#### Press Finish.

| Digital Heat FX Print Optimizer Setu | p                                                                                                    |
|--------------------------------------|----------------------------------------------------------------------------------------------------|
|                                      |                                                                                                    |
| HEAT                                 | InstallShield Wizard Complete                                                                                            |
|                                      | The InstallShield Wizard has successfully installed Digital Heat FX Print Optimizer. Click Finish to<br>exit the wizard. |
| FITTIRE                              |                                                                                                    |
|                                      |                                                                                                    |
|                                      |                                                                                                    |
|                                      |                                                                                                    |
| Print Optimizer                      |                                                                                                    |
| Optimizer                            |                                                                                                    |
| InstallShield                        | Cancel                                                                                                    |

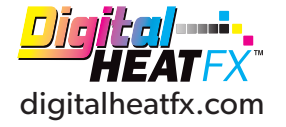